# Erklärung der Wachplan App

## Wo finde ich die Wachplan App?

Die Wachplan App findest du im <u>ISC (Internet Service Center)</u>. Hier loggst du dich mit deinem DLRG Account ein. Auf der Startseite findest du viele verschiedene Apps. Öffne die rechts dargestellte Wachplan App.

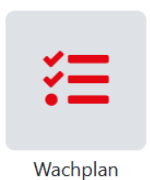

Wenn du diese nicht findest, schau oben rechts, ob du die richtige Gliederung ausgewählt hast. Du siehst die Möglichkeit, Angst. das brauchen wir nur. um

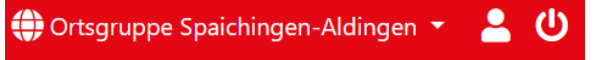

ausgewählt hast. Du siehst die Möglichkeit, dich zur Berechtigung zu bewerben. Keine Angst, das brauchen wir nur, um Dich entsprechend zu berechtigen.

| Benutzer Bewerbung                                                                                                   |  |  |  |  |  |  |  |
|----------------------------------------------------------------------------------------------------|--|--|--|--|--|--|--|
| An dieser Stelle kannst du dich darum bewerben, dass dein DLRG-Account die Berechtigung zur Wachplan-Nutzung erhält. |  |  |  |  |  |  |  |
| Berechtigung anfragen 🛛 Ich möchte für meinen Account Rechte für den Wachplan beantragen.                            |  |  |  |  |  |  |  |
| Anfrage abschicken                                                                                                   |  |  |  |  |  |  |  |
|                                                                                                    |  |  |  |  |  |  |  |

Sollte das nicht klappen, können wir dich auch manuell berechtigen. Schreibe hierzu eine Mail mit deinem Benutzernamen des DLRG Accounts an <u>einsatz@spaichingen-aldingen.dlrg.de</u>

## Wie kann ich mich zum Dienst eintragen?

Nachdem du die Wachplan App geöffnet hast, siehst du folgende Übersicht.

| Wachplan<br>> Dashboard<br>> Dienstübersicht<br>> Eigene Dienste<br>> Geleistete Stunden<br>> Fahrtkosten<br>> Persönliche<br>Einstellungen/Qualifikationen | A > Wachplar             | n ≯ Das | hboard          |                          |   |                          | ~ |                   |   | 0                                           |    |      | 0                    |
|----------------------------------------------------------------------------------------------------|--------------------------|---------|-----------------|--------------------------|---|--------------------------|---|-------------------|---|---------------------------------------------|----|------|----------------------|
|                                                                                                    |                          | eing    | eteilte Dienste | e                        | ι | unbeantwortete Term      | U |                   | D | geleistete Stunden                          | 2  |      | O offene Plätze      |
|                                                                                                    |                          |         |                 |                          |   |                          |   |                   |   | Suchen                                      | 1  | ▼ 0) | ≣• <del>B</del> Ł• ÷ |
|                                                                                                    | Titel                    | ¢       | Schicht 🕈       | Start                    | ¢ | Ende                     | ¢ | Beschrei-<br>bung | ¢ | Status                                      | ¢  | Info | Aktion               |
|                                                                                                    | Wachdienst<br>03.06.2023 |         | -               | Sa. 03.06.2023,<br>14:00 |   | Sa. 03.06.2023,<br>18:00 |   |                   |   | WL (1/1), WG2 (0/1), WG3 (1/1)<br>WG4 (0/1) | ), | -    | 🋃 🎝 🤮                |
|                                                                                                    | Wachdienst<br>04.06.2023 |         | -               | So. 04.06.2023,<br>14:00 |   | So. 04.06.2023,<br>18:00 |   | -                 |   | WL (1/1), WG2 (1/1), WG3 (0/1)<br>WG4 (0/1) | ), | -    | 🛃 🕹 🛃                |

Im Menübaum links siehst du auch, wo du dich gerade befindest. Um dich für einen Dienst einzutragen, klicke auf den grünen Button, der sich rechts in der Zeile des Dienstes befindet.

Nun öffnet sich rechts stehendes Fenster. Hier wählst du als erstes die Position aus, für die du dich melden möchtest. Hinweis: es werden dir nur Positionen angezeigt, für die du auch die notwendigen Qualifikationen besitzt. Wenn du alles ausgefüllt hast, musst du nur noch unten rechts auf "Melden" klicken. Nun hast du dich für einen Dienst eingetragen.

| Helfermeldung |                          |             |
|---------------|--------------------------|-------------|
| Position      | Wachgänger 4             | ~           |
| Teilzeit      | eingeschränkt wie folgt: |             |
| Von 🚯         | 27.08.2023               | 14:00       |
| Bis 🚯         | 27.08.2023               | 18:00       |
| Bemerkung 🛈   |                          |             |
|               |                          | ĥ           |
|               |                          | × Abbrechen |

# **Hilfreiche Tipps**

### **Eigene Dienste / iCal Link**

Unter eigene Dienste siehst du für welche Dienste du dich eingetragen hast und kannst dir deinen persönlichen iCal Kalenderlink erstellen. Diesen kannst du in deinem Kalender einbinden und siehst so direkt deine Dienste im Kalender, er ist dadurch immer up to date.

| Wachplan                      | * SWachplan > Eigene Dienste                                                                                              |  |  |  |  |  |  |  |
|-------------------------------|----------------------------------------------------------------------------------------------------|--|--|--|--|--|--|--|
| > Dashboard                   | Suchan 🝵 🗖 OD 🖽 - 🗛 速 - 🗢                                                                                                 |  |  |  |  |  |  |  |
| > Dienstübersicht             |                                                                                                    |  |  |  |  |  |  |  |
| > Eigene Dienste              |                                                                                                    |  |  |  |  |  |  |  |
| > Geleistete Stunden          | Plan 🛊 Start (ggf. Abweichung) 🕴 Ende (ggf. Abweichung) 🔅 Titel 🗘 Position 🍦 Ansprechpartner 🕴 Beschreibung 🔅 Bemerkung 🎄 |  |  |  |  |  |  |  |
| > Fahrtkosten                 |                                                                                                    |  |  |  |  |  |  |  |
| > Persönliche                 |                                                                                                    |  |  |  |  |  |  |  |
| Einstellungen/Qualifikationen | Keine passenden Ergebnisse gefunden                                                                                       |  |  |  |  |  |  |  |
|                               | persönlichen iCal-Kalenderlink:<br>+ Erstellen                                                                            |  |  |  |  |  |  |  |

#### Fehlende Voraussetzungen / Qualifikationen für Positionen

Unter "persönliche Einstellungen" im Reiter "Qualifikationen" kannst du alle Positionen und die Voraussetzungen dazu sehen. In der Spalte Fehlende Voraussetzungen siehst du welche Qualifikationen dir fehlen, damit du dich für diese Position eintragen kannst.

| Wachplan                                                                                                    | Speichern                        |                                                                                                   |                   |                  |                            |                                                                                                   |  |  |
|----------------------------------------------------------------------------------------------------|----------------------------------|---------------------------------------------------------------------------------------------------|-------------------|------------------|----------------------------|---------------------------------------------------------------------------------------------------|--|--|
| <ul> <li>&gt; Dashboard</li> <li>&gt; Dienstübersicht</li> <li>&gt; Eigene Dienste</li> <li>&gt; Geleistete Stunden</li> <li>&gt; Fahrtkosten</li> <li>&gt; Persönliche<br/>Einstellungen/Qualifikationen</li> </ul> | Mail Verpflegung Qualifikationen |                                                                                                   |                   |                  |                            |                                                                                                   |  |  |
|                                                                                                    | Position 🔶                       | Qualifikationen                                                                                   | Mindest-<br>alter | Höchstal-<br>ter | Voraussetzungen<br>erfüllt | Fehlende Voraussetzungen                                                                          |  |  |
|                                                                                                    | Wachleiter                       | <ul> <li>Deutsches Rettungsschwimmabzei-<br/>chen Silber</li> <li>Sanitätsausbildung B</li> </ul> | 18                | -                | ×                          | <ul> <li>Deutsches Rettungsschwimmabzei-<br/>chen Silber</li> <li>Sanitätsausbildung B</li> </ul> |  |  |
|                                                                                                    | Wachgänger<br>2                  | <ul><li>Deutsches Rettungsschwimmabzei-<br/>chen Silber</li><li>Sanitätsausbildung A</li></ul>    | 16                | -                | ×                          | <ul> <li>Deutsches Rettungsschwimmabzei-<br/>chen Silber</li> <li>Sanitätsausbildung A</li> </ul> |  |  |
|                                                                                                    | Wachgänger<br>3                  |                                                                                                   | 14                | -                | ~                          |                                                                                                   |  |  |
|                                                                                                    | Wachgänger<br>4                  |                                                                                                   | 12                | -                | ~                          |                                                                                                   |  |  |
|                                                                                                    | Bootsführer                      | DLRG Bootsführerschein A                                                                          | 18                | -                | ×                          | DLRG Bootsführerschein A                                                                          |  |  |

Um das ISC und somit auch die Wachplan App als App auf ein Mobiltelefon oder den Desktop zu laden, findest du je nach Betriebssystem hier (<u>https://dlrg.net/hilfe?page=pwa</u>) die richtigen Anleitungen.

Wenn du Fragen zur Nutzung der Wachplan App hast, darfst du dich jederzeit gerne unter folgender Adresse <u>einsatz@spaichingen-aldingen.dlrg.de</u> an uns wenden.

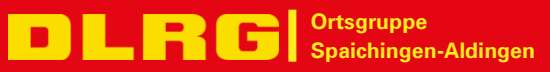